## VineForecast

## Einrichtung

- Registrieren Sie sich über <a href="https://app.vineforecast.com/register">https://app.vineforecast.com/register</a>
- Bestätigen Sie Ihre E-Mail, über die Mail, die nun bei Ihnen im Postfach sein sollte (ggf. auch Spamordner checken).
- Geben Sie die restlichen Informationen an.
- Sie sollten nach Abschluss der Registrierung auf ein Fenster gelangen, in dem Sie entweder die Option "Manuell anlegen" oder "Shapefiles importieren" auswählen können. Wenn Sie Ihre Daten aus dem iBALIS importieren möchten, dann wählen Sie "Shapefiles importieren".

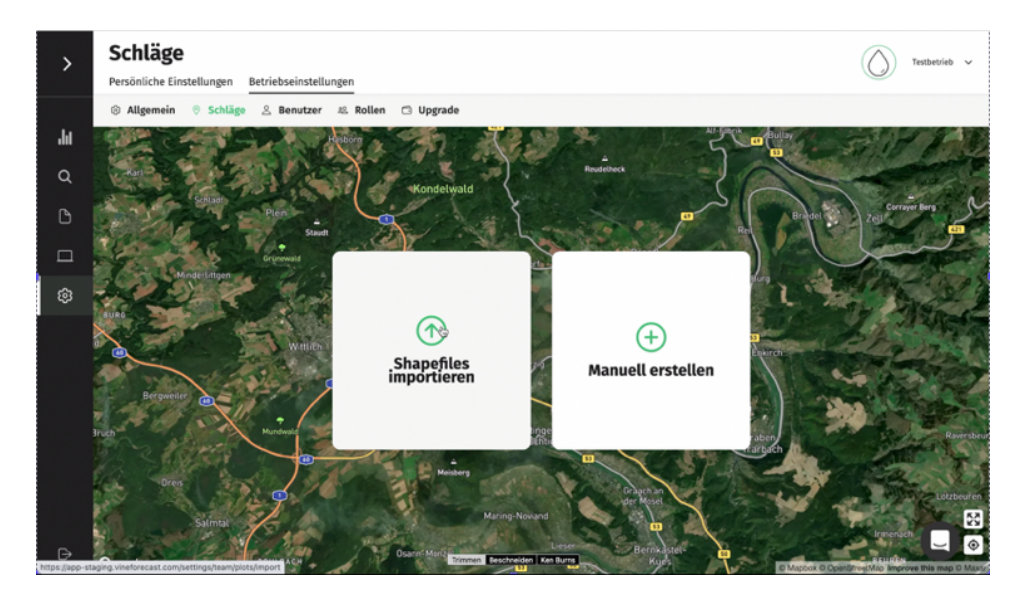

Um die richtigen Dateien für den Import zu verwenden, folgen Sie bitte diesen Schritten:

- 1. Folgende Website <u>https://www.stmelf.bayern.de/ibalis</u> aufrufen. Im linken Teil der Webseite auf den Button "Bei iBALIS anmelden" drücken.
- 2. Tragen Sie hier deinen Benutzernamen und Ihr Passwort ein. Anschließend klicken Sie auf "Anmelden"
- 3. Es öffnet sich nun das Portal iBALIS. Im linken Teil der Seite gibt es ein Auswahlmenü mit verschiedenen Funktionen. Klicken Sie auf "Betriebsinformationen" und anschließend auf "Datenexport". Wählen Sie die Funktion "Eigene Flächendaten exportieren".
- 4. Wählen Sie "Auswahl aller Feldstücke" aus und klicken Sie anschließend auf den Button "Abfrage durchführen".
- 5. Klicken Sie auf "Ergebnisse". Sobald in der Spalte Status "erfolgreich abgeschlossen" steht, können Sie in der aktuellen Zeile auf "ZIP" klicken.
- 6. Jetzt wird der Download ausgeführt. Wählen Sie einen Speicherort, den Sie leicht wiederfinden. Eventuell kann die Datei auch in Ihrem "Download" Ordner auf Ihrem PC gespeichert werden.
- 7. Importieren Sie die Datei über die Funktion "Shapefiles importieren" (siehe oben) bei VineForecast.

**Hinweis**: Vereinzelt erhalten Sie nicht eine zip.-Datei sondern einige einzelne Dateien oder einen Ordner, in welchen die die Dateien gespeichert sind. Diese Dateien müssen zunächst als zip. Datei verpackt werden.

<u>Für Windows</u>: Wählen Sie alle Dateien aus, die Sie vom iBALIS erhalten haben > Klicken Sie mit der rechten Maustaste auf eine der Dateien > Wählen Sie (oder zeigen Sie auf) **Senden an** > Wählen Sie **dann komprimierter (gezippter) Ordner** aus

<u>Für Mac</u>: Wählen Sie alle Dateien aus, die Sie vom iBALIS erhalten haben > Klicken Sie mit der rechten Maustaste auf eine der Dateien > Wählen Sie **Komprimieren**.

Die erstellte zip.-Datei können Sie nun über die Funktion "Shapefiles importieren" bei VineForecast hinzufügen.

Nun ist die grundsätzliche Einrichtung auch schon abgeschlossen. Sie können noch weitere Anpassung vornehmen, damit die Schläge optimal eingerichtet sind. Dafür können Sie die Schläge bearbeiten. Gehen Sie dabei wie folgt vor:

- Gehen Sie unter Einstellungen auf Betriebseinstellungen  $\rightarrow$  Schläge.
- In der Seitenleiste rechts finden Sie alle importieren Schläge. Hier können Sie nun bei den Schlägen auf das Zahnrad hinten in der Zeile klicken, um diese zu bearbeiten. Zudem können Sie über das Mülleimer Symbol die Schläge, die Sie nicht für die Prognosen einbeziehen wollen, löschen.
- Auf der Karte können Sie die Abgrenzung des Schlags anpassen. Außerdem besteht die Möglichkeit Informationen wie den Namen, der Rebsorte, die Gemarkung, der Flurstücksnummer oder den Zeilenabstand für den Schlag hinzufügen. Vergessen Sie nicht abschließend die Änderungen über den Button unten rechts abzuspeichern.
- Sie können außerdem über Betriebseinstellungen → Schläge oben rechts auf der Karte über den Button "Schlag hinzufügen" auch jederzeit einen neuen manuell Schlag hinzufügen.